## **Ripubblicare un Atto**

Se si rende necessario modificare un Atto prima di ripubblicarlo, è sufficiente aprirlo da menù  $\rightarrow$  Gestione Documentale  $\rightarrow$  Gestioni  $\rightarrow$  Gestione Atti/Determine  $\rightarrow$  Delibere/Determine.

Cliccare **Sblocca** sulla destra. Verrà chiesto di inserire la password utilizzata dall'utente per la login.

| ArchivioDocumentale                                                          |                                                               |               |                                      |                  |  |  |  |  |  |  |
|------------------------------------------------------------------------------|---------------------------------------------------------------|---------------|--------------------------------------|------------------|--|--|--|--|--|--|
| Numero 000001000003 Anno 2018                                                | Creato da: a.mucci - UFFICIO SCADENZE                         | Riservato     | ^                                    |                  |  |  |  |  |  |  |
| Data Atto* 15/05/2018 Tipo DETERMINA Ultima Mod.: a.mucci - UFFICIO SCADENZE |                                                               |               |                                      |                  |  |  |  |  |  |  |
| N. Generale Italsoft UFFICIO SCADENZE                                        |                                                               |               |                                      |                  |  |  |  |  |  |  |
|                                                                              |                                                               |               |                                      |                  |  |  |  |  |  |  |
| Dati Principali Titolario e Fascicolazione Iter Amministrazion               |                                                               |               | <ul> <li>F3-Altra Ricerca</li> </ul> |                  |  |  |  |  |  |  |
| Tipo Determina DG DETERMINA GENERICA                                         | Tipo Determina DG DETERMINA GENERICA Note 🕈                   |               |                                      |                  |  |  |  |  |  |  |
| Dip./Servizio Proponente SG SEGRETARIO COMUNALE                              |                                                               |               |                                      |                  |  |  |  |  |  |  |
| Classificazione/Servizio                                                     |                                                               |               |                                      | Pubblica         |  |  |  |  |  |  |
| Non necessita di parere Data Ult. Parere 15/05/2018                          | sito FAVOREVOLE                                               |               |                                      | Vis.Trasmissioni |  |  |  |  |  |  |
| Data Esecutivita 🔤                                                           |                                                               |               |                                      |                  |  |  |  |  |  |  |
| Oggetto* NUOVA DETERMINA SEGRETARIO COMUN                                    | ALE                                                           |               |                                      |                  |  |  |  |  |  |  |
|                                                                              |                                                               |               |                                      | Protocolla       |  |  |  |  |  |  |
|                                                                              |                                                               | 上 倉 前 7)      |                                      |                  |  |  |  |  |  |  |
| Firmatario 000006 Q MUCCI ALESSANDRO                                         | SUAP                                                          | · · · · · · · | •                                    | Assegna N.       |  |  |  |  |  |  |
| Opzioni Esterno 🛛 Pubblica Tutto 🔍 Opzioni di const                          | Pubblica Tutto V Dpzioni di consultazione Pubblica Tutto V    |               |                                      |                  |  |  |  |  |  |  |
| Class. Amm. Trasparente                                                      |                                                               |               |                                      |                  |  |  |  |  |  |  |
| CIG                                                                          | UP                                                            |               |                                      |                  |  |  |  |  |  |  |
| Resp. Pubblicazione                                                          |                                                               |               |                                      |                  |  |  |  |  |  |  |
| Resp. Esecutivita                                                            |                                                               |               |                                      |                  |  |  |  |  |  |  |
| Istruttore                                                                   |                                                               |               |                                      |                  |  |  |  |  |  |  |
| Responsabile                                                                 |                                                               |               |                                      |                  |  |  |  |  |  |  |
| N. Allegati 0 N. Pagine Copia 0                                              |                                                               |               |                                      |                  |  |  |  |  |  |  |
|                                                                              |                                                               |               |                                      |                  |  |  |  |  |  |  |
| Elenco Documenti                                                             | NAME AND ADDRESS OF TAXABLE PARTY.                            |               |                                      |                  |  |  |  |  |  |  |
| Pubbl File                                                                   | Descrizione Documento                                         | Dati Ser      |                                      |                  |  |  |  |  |  |  |
| 0000010000032018DG.docx                                                      | 🔪 🎧 🍥 000001000032018DG.docx 000001000032018DG.docx ORIGINALE |               |                                      |                  |  |  |  |  |  |  |
| 0000010000032018DG.docx                                                      | 0000010000032018DG.docx                                       | COPIA         | ~                                    |                  |  |  |  |  |  |  |

Oltre a originale e copia, sarà ora visibile anche il testo base.

Cancellare originale e copia selezionando la riga corrispondente e cliccando sul cestino.

| Elenco Documenti |              |      |   |       |                         |                         |           |          |       |                     |
|------------------|--------------|------|---|-------|-------------------------|-------------------------|-----------|----------|-------|---------------------|
|                  |              |      |   | Pubbl | File                    | Descrizione Documento   |           | Dati Ser |       |                     |
|                  | $\mathbf{i}$ | Ş    | 0 |       | 0000010000032018DG.docx | 0000010000032018DG.docx |           |          |       |                     |
|                  |              | Ş    | 0 |       | 0000010000032018DG.docx | 0000010000032018DG.docx | ORIGINALE | PDF      |       |                     |
| , °              | $\mathbf{i}$ | Ş    | 0 |       | 0000010000032018DG.docx | 0000010000032018DG.docx | COPIA     |          |       |                     |
|                  |              |      |   |       |                         |                         |           |          |       |                     |
|                  |              |      |   |       |                         |                         |           |          |       |                     |
|                  |              |      |   |       |                         |                         |           |          |       |                     |
|                  | _            |      |   |       |                         |                         |           |          |       |                     |
| ø                | 25 Ū         | ٥    |   |       |                         |                         |           |          | Visua | alizzati 1 - 3 di 3 |
|                  | Cance        | ella |   |       |                         |                         |           |          |       |                     |

Aprire il testo base con un doppio click. Si aprirà il file word e sarà possibile apportare le modifiche. Una volta che il testo è pronto, salvare le modifiche apportate e chiudere il file per tornare al programma.

A questo punto, cliccare sul **Menu Funzioni** e **Genera Definitivo**.

Last update: 2018/12/06 guide:segreteria:atto\_annullato https://wiki.nuvolaitalsoft.it/doku.php?id=guide:segreteria:atto\_annullato&rev=1544107888 14:51

|        | Re      | sp. Pub<br>Resp. f | blicazior<br>Esecutivi | ta      | Q                       | Gestione Allegato   |      |
|--------|---------|--------------------|------------------------|---------|-------------------------|---------------------|------|
|        |         | Res                | lstrutto<br>ponsabi    | re 🗌    |                         | Apri il Documento   |      |
|        |         |                    | N. Allega              | iti O   | N. Pagine Copia 0       | Anteprima Copia     |      |
| Elenco | ) Docur | nenti              |                        | Pubblic |                         | Anteprima originale |      |
|        | X       | Ş                  | 0                      |         | 0000010000032018DG.docx | Genera Definitivo   | .doc |
|        |         |                    |                        |         |                         |                     |      |

Verranno ricreati il testo originale e la copia, con le modifiche appena apportare.

Il testo base dovrebbe essere eliminato automaticamente. Se ancora presente, cliccare il tasto **Blocca**.

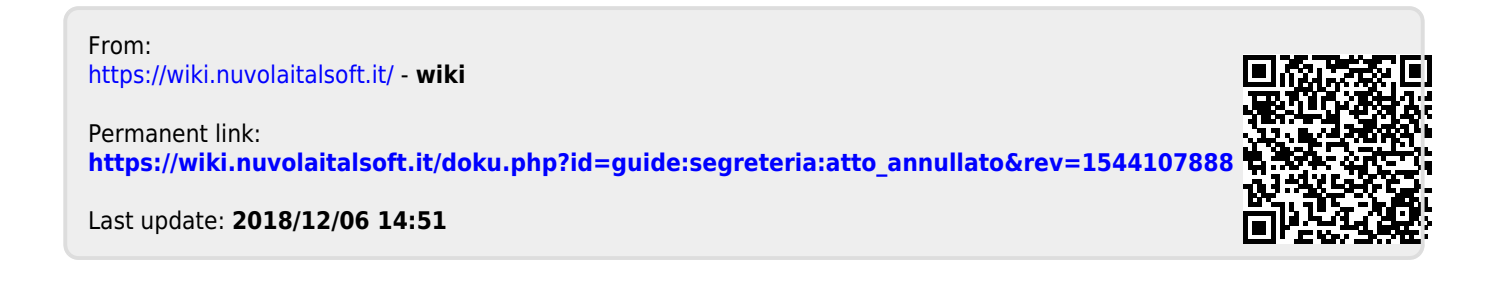